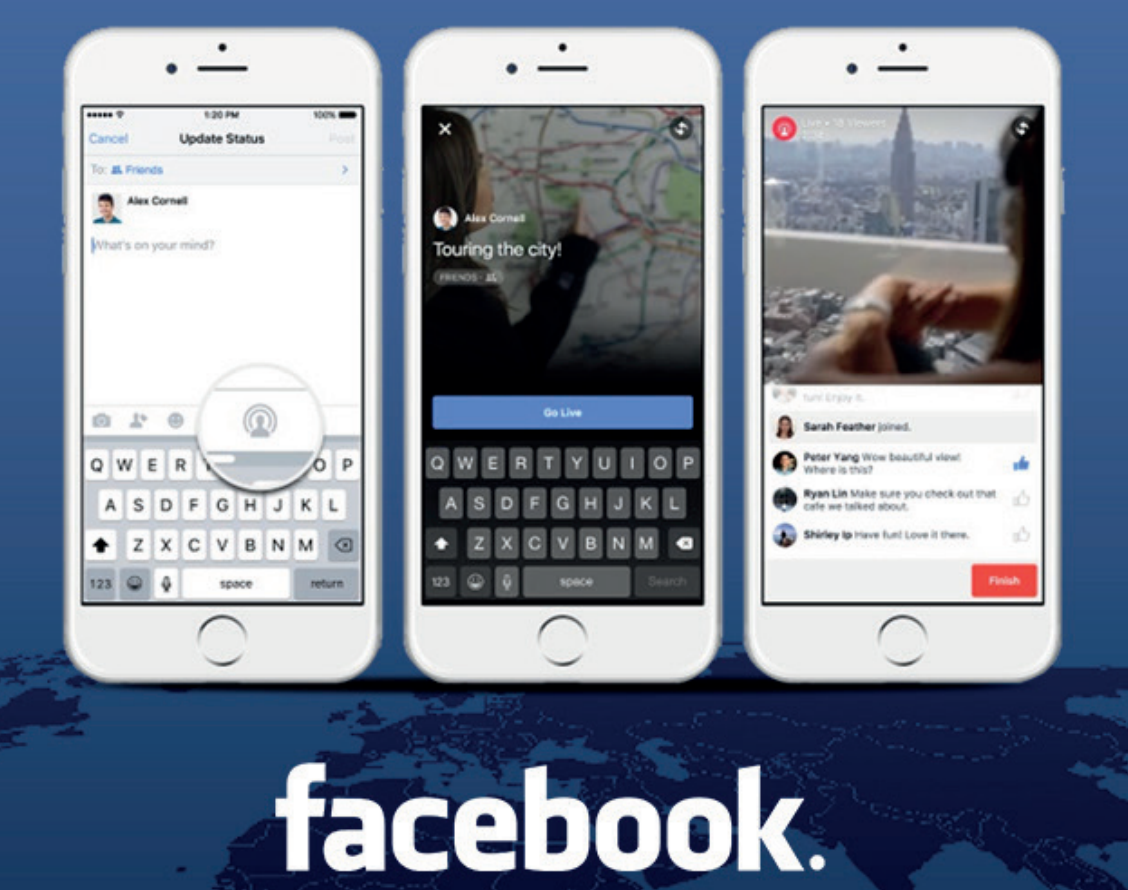

# CÓMO USAR FACEBOOK LIVE PASO A PASO

Descubre el poder de la retransmisión en vivo del rey de las redes sociales.

**INB**UNDCYCLE

## FACEBOOK LIVE, PASO A PASO

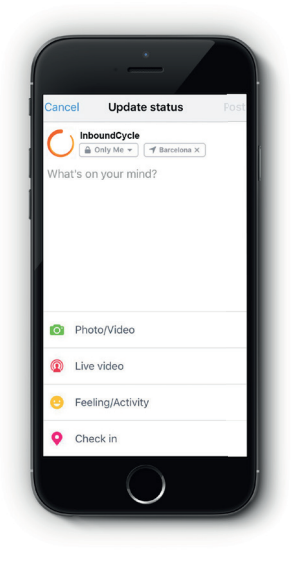

### 1. CREA UNA PUBLICACIÓN

Debes hacer click en crear una nueva publicación, ya sea como perfil personal o desde tu fanpage. Una vez dentro, elige la opción 'Live video' (o un icono gris de una persona con ondas en la cabeza, si tienes Android)

#### 2. ACEPTA LOS PERMISOS

Al ser la primera vez que utilizas Facebook Live, deberás aceptar el permiso de la aplicación de Facebook para acceder a tu cámara y micrófono.

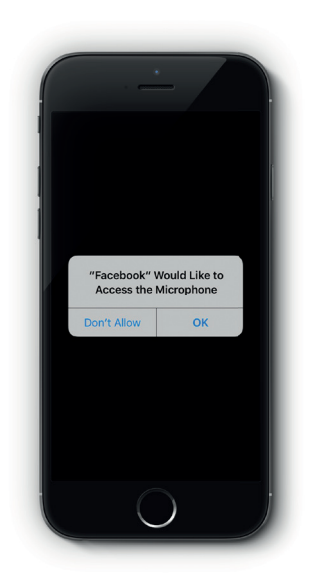

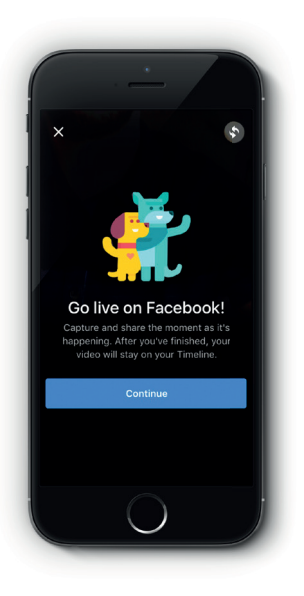

## 3. YA CASI ESTÁS

Pincha en 'Continuar' y podrás elegir el título y empezar la retransmisión.

## FACEBOOK LIVE, PASO A PASO

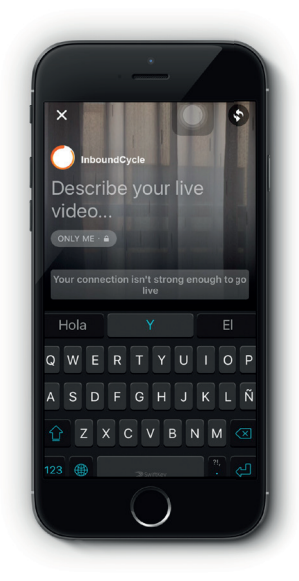

### 4. ELIGE UN TÍTULO

Ahora debes escoger un título o una descripción de lo que va a ser tu vídeo. Es una decisión importante, ya que eso condicionará la conexión o no de tus seguidores y usuarios cercanos. Ten en cuenta que la opción de visibilidad esté en 'Público', y no en 'Sólo yo' como en la captura.

#### 5. ¿MALA CONEXIÓN?

Puede que en el paso anterior ya te haya avisado de que tienes una conexión a Internet débil. Si no consigues mejorarla, te dará la opción de retransmitir en vivo igualmente, ies tu decisión!

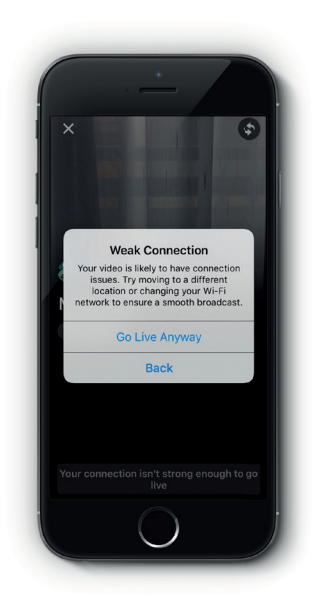

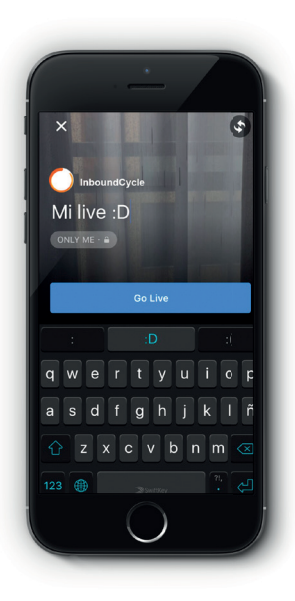

### 6. iEMPIEZA LA RETRANSMISIÓN!

Ahora que ya has aceptado los permisos y escogido el título, ya puedes empezar a retransmitir. Tus seguidores podrán verlo en su muro y algunos serán avisados a través de una notificación. También podrán verte otros usuarios que se encuentren cerca de ti. De nuevo, revisa que tienes activada la opción 'Público' para que puedan verte todos.

## FACEBOOK LIVE, PASO A PASO

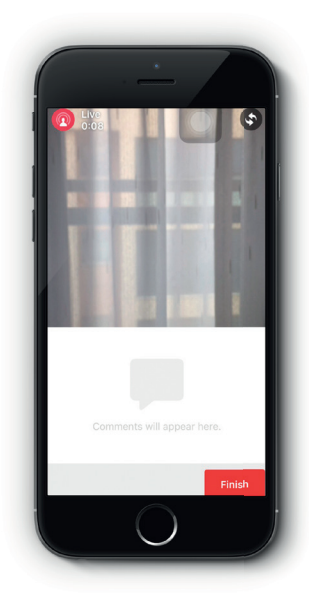

## 7. YA ESTÁS EN VIVO

Después de una cuenta atrás dará comienzo tu retransmisión de vídeo y audio hasta 90 minutos. Cuando los usuarios se conecten a ella, podrán enviarte comentarios en vivo e interactuar contigo para indicar si les gusta o no.

#### 8. TERMINA LA EMISIÓN

Una vez hayas terminado, haz click en Finalizar y tu emisión se detendrá.

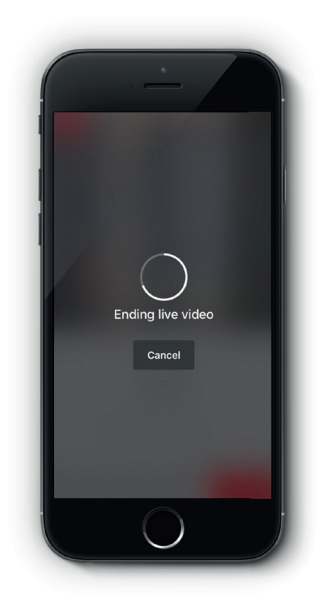

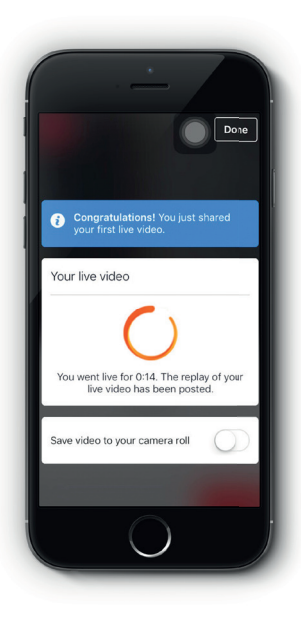

## 9. COMPARTE EL VÍDEO

Aunque ya no estés en vivo, puedes compartir el vídeo que has grabado en Facebook. También podrás guardarlo en tu galería del móvil por si quieres dinamizarlo por otras vías.

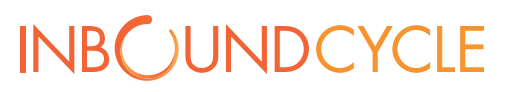

www.inboundcycle.com